1. Откройте гостевую страницу сервера Корпорации МСП <u>http://conf.corpmsp.ru/</u>

2. Выберите дистрибутив клиента в зависимости от вашей операционной системы и следуйте подсказкам гостевой страницы.

После скачивания и установки программы нужно проверить сервер подключения.

В начале вы попадете на главные экран:

Вам нужно нажать на Конопку СМЕНИТЬ СЕРВЕР

| eConf Настроики Справка |                                      |
|-------------------------|--------------------------------------|
|                         | Авторизация                          |
|                         | TrueCo                               |
|                         | 181_594c0@ruff4.trueconf.name        |
|                         | Пароль                               |
|                         | • 🗍 вход                             |
|                         |                                      |
|                         |                                      |
|                         |                                      |
|                         | Подключено к ruff4.trueconf.name#vcs |

Вы попадаете в меню:

Сверьте настройки: Сервер – TrueConfServer Conf.corpmsp.ru (если написано иное перепечатать на этот адрес) Выполнять проверку на доступные сервера Нет галки на использовать системные настройки прокси После этого нажимате на красный крестик

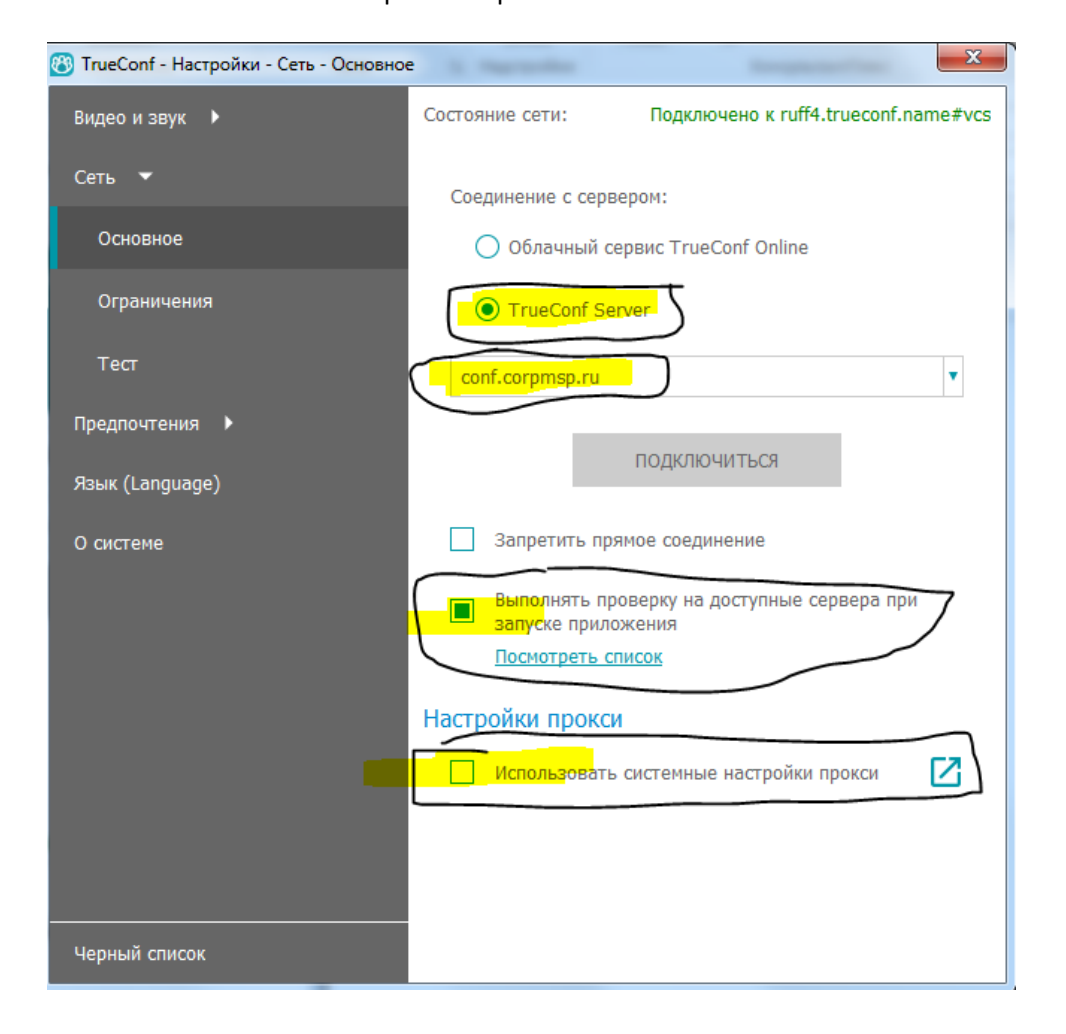

Сюда вводите логин и пароль, проверьте отсутствие пробелов до и после, при копировании они часто случаются и система выдает ошибку неверный логин и пароль

| 🔭 TrueConf                 |                                      |
|----------------------------|--------------------------------------|
| TrueConf Настройки Справка |                                      |
|                            | 🚍 Авторизация                        |
| N 14                       |                                      |
|                            | TrueConf                             |
|                            | Indecodin                            |
|                            | TrueConf ID                          |
|                            | Пароль                               |
|                            | + Вход                               |
|                            |                                      |
|                            |                                      |
|                            |                                      |
|                            |                                      |
|                            |                                      |
| +                          | Подключено к ruff4.trueconf.name#vcs |
|                            | СМЕНИТЬ СЕРВЕР                       |

## Далее сюда копируете номер конференции \c\5948448783

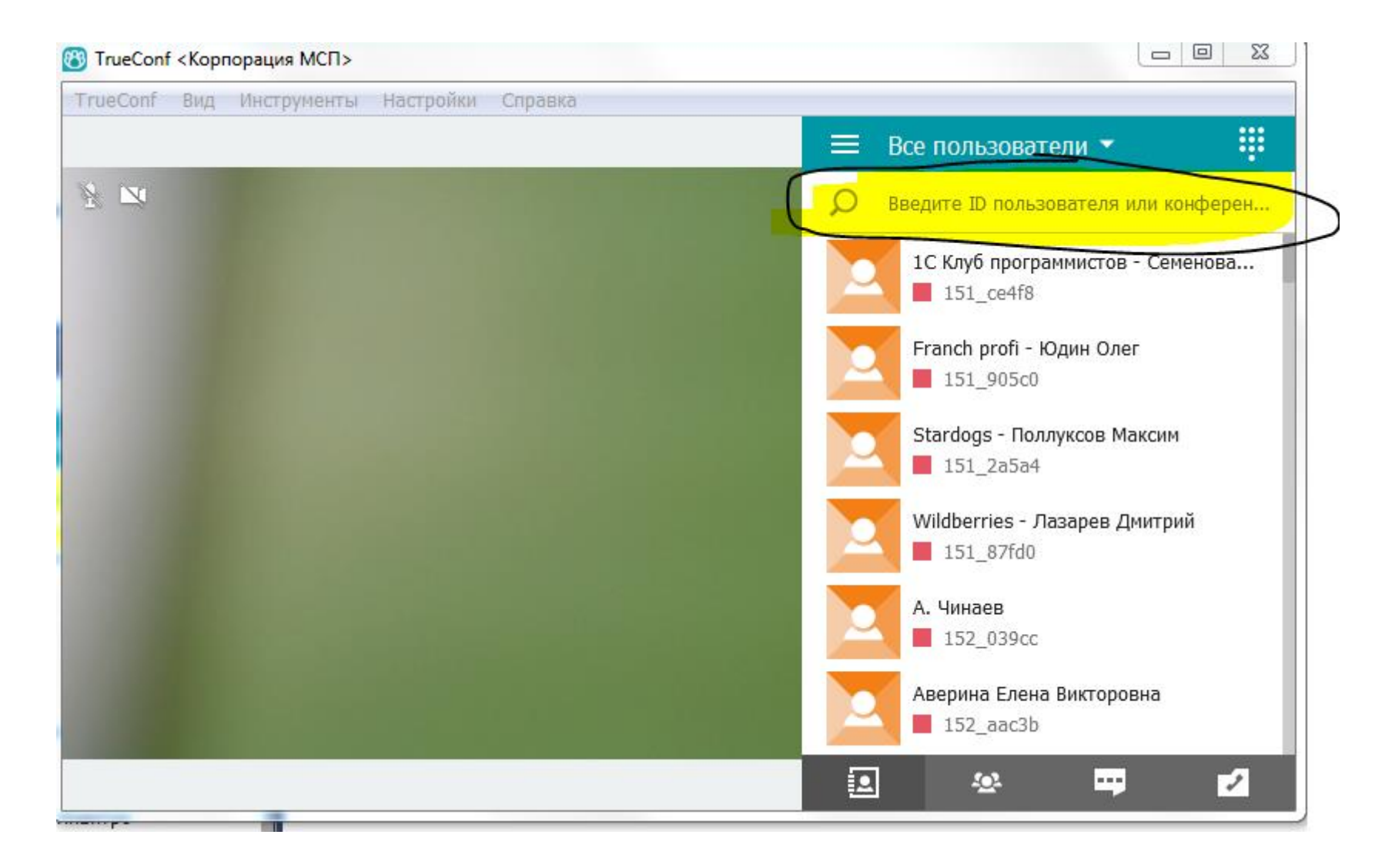

## И нажимаете на серую трубку

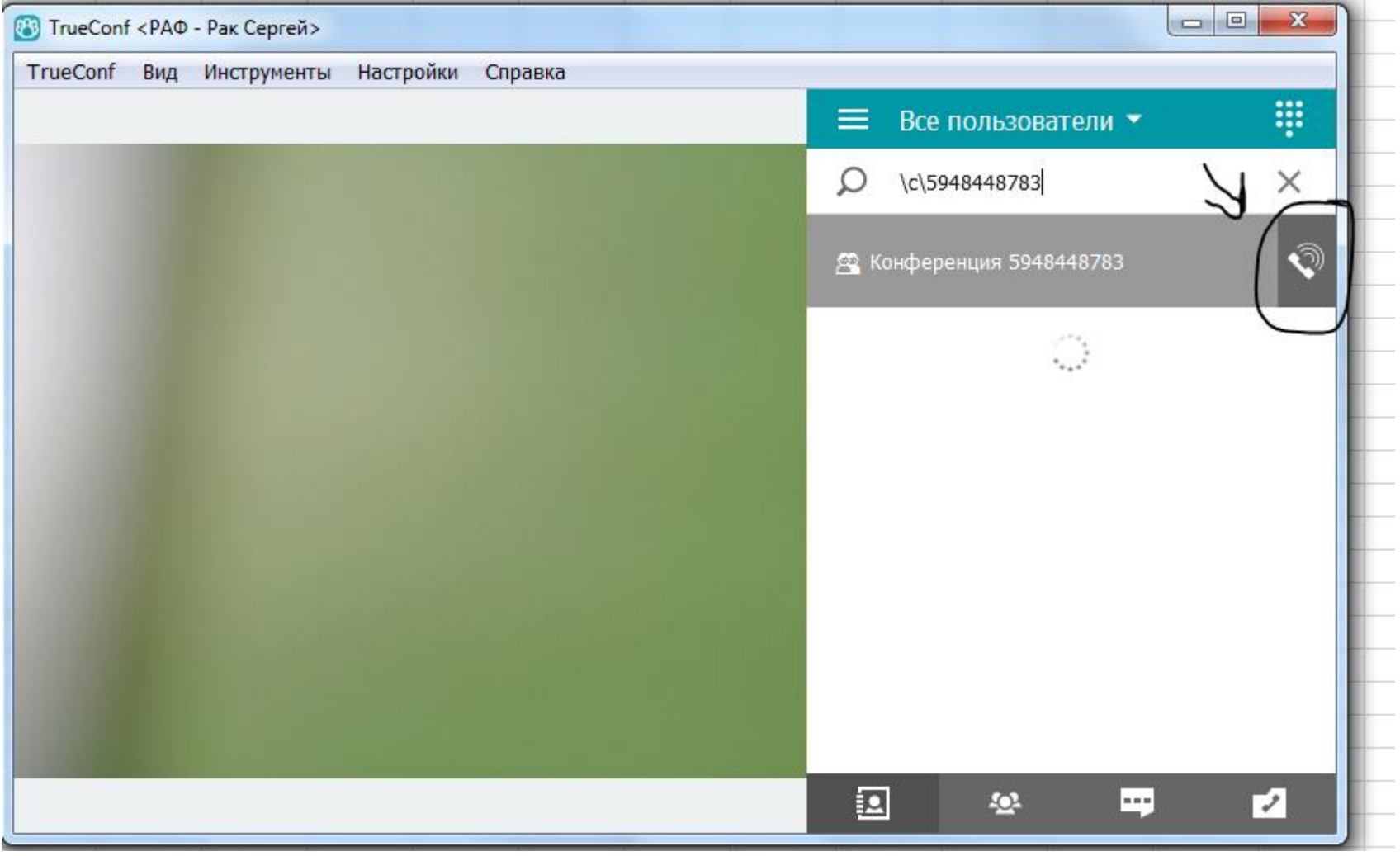

Вы подключены

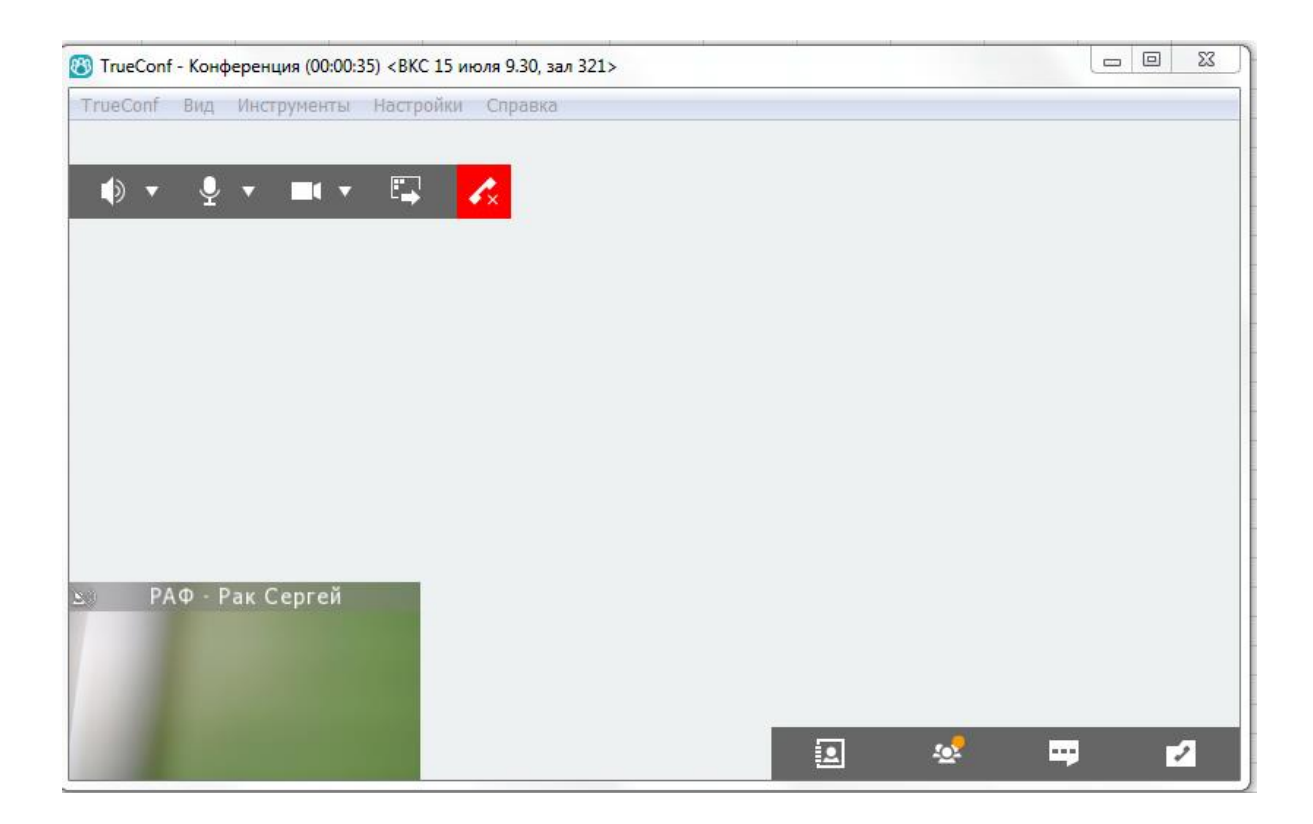

В случае проблем с подключением звоните: 8(495)698-98-00, доб.100 Владимир